### • 4 types d'affectation

Pégase permet 4 types d'affectation différents pour chaque épreuve :

- <u>L'affectation en date</u> : Chaque élève passe chaque épreuve à une date définie (cette date peut être différente d'un élève à un autre). L'affectation en date permet d'affecter un ou plusieurs élèves à cette date.
- <u>L'affectation en heure</u> : Chaque élève passe chaque épreuve à une heure définie (cette heure peut être différente d'un élève à un autre). L'affectation en heure permet d'affecter un ou plusieurs élèves à cette heure.
- <u>L'affectation en salle</u> : Chaque élève passe chaque épreuve dans une salle définie (cette salle peut être différente d'un élève à un autre). L'affectation en salle permet d'affecter un ou plusieurs élèves dans cette salle.
- <u>L'affectation en commission / jury</u>: Pour certaines épreuves (comme par exemple la soutenance orale du DNB), les élèves passent devant un jury ou une commission.
   L'affectation en commission / jury permet d'affecter un ou plusieurs élèves dans cette commission / jury.

### <u>Remarque</u>

Les types d'affectation se font les uns après les autres (vous ne pouvez pas appliquer les 4 types d'affectation en même temps).

### Affectation en masse, affectation individuelle : définition

L'affectation individuelle consiste à affecter les élèves un à un. C'est le cas par exemple de l'affectation en commission / jury ou en heure pour la soutenance orale du DNB.

L'affectation en masse consiste à affecter plusieurs élèves, voire tous les élèves, en même temps en date ou en heure ou en salle ou en commission / jury.

### Affecter en masse ou individuellement?

Pour bien comprendre, je vais prendre l'exemple du DNB.

### Remarque 2

N'hésitez pas à consulter le cas pratique sur l'organisation d'un DNB blanc grâce au bouton Aide.

En général, tous les élèves passent les épreuves de français à la même date et à la même heure. Je les affecte donc tous en masse en date et en heure.

Pour les salles, sauf si vous avez une salle qui peut contenir tous vos élèves, vous les affectez dans des salles différentes par « paquet » : les 20 premiers dans la salle 1, les 25 suivants dans la salle 2, etc. Seule exception : les élèves ayant un 1/3 temps (aménagement d'épreuves) que je place généralement dans la même salle. Ainsi :

- Pour les élèves ayant un 1/3 temps, je les affecte individuellement en salle.
- Pour les autres, je fais une affectation en masse par salle où je saisis les salles et le nombre d'élèves à affecter par salle.

Pour la soutenance orale, en règle générale, les élèves passent dans des commissions différentes et à des heures différentes. Je vais donc saisir ces informations individuellement.

## Affecter les élèves individuellement

Pour affecter les élèves individuellement, rien de plus simple : dans la partie **Elèves** (**①**) de la page de gestion, pour chaque élève, saisissez la date / heure / salle / commission souhaitée dans le champ correspondant (**②**). La sauvegarde est automatique. Le fond de la case devient alors vert.

| égase                   | <b></b>                                           |                              |                         |                                      |              |         |                 |        |                           |                | I |
|-------------------------|---------------------------------------------------|------------------------------|-------------------------|--------------------------------------|--------------|---------|-----------------|--------|---------------------------|----------------|---|
| Personnes - Au          | quotidien - Comités, commissions, conseils, ESS   | - Organisation - Liens       | externes - Administr    | ation - Votre compte                 |              |         |                 |        |                           |                |   |
| eil > Examens blancs et | épreuves communes > Organisation des épreuves > G | Gérer une session d'examen b | blanc / d'épreuves comm | unes                                 |              |         |                 |        |                           |                |   |
| èves                    |                                                   |                              |                         |                                      |              |         |                 |        |                           |                |   |
|                         |                                                   | Épreuve de travail :         | Français (Épreuve éc    | rite sur 100 - Durée : 03:00         |              |         | Ŧ               |        |                           |                |   |
| Correcteurs : BONNET    | Mélanie, GAUTIER Jaxon, MICHEL Delphine           |                              |                         |                                      |              |         |                 |        |                           |                |   |
|                         |                                                   |                              |                         |                                      |              |         |                 |        |                           |                |   |
| ANONYMISER              | AFFECTER EN MASSE                                 |                              | TER                     |                                      |              |         |                 |        | Rechercher :              |                |   |
| Numéro<br>d'anonymat    | Nom 🗢                                             | Classe 🔶                     | Aménagements            | Date $\Leftrightarrow$               | Heure de     | début 🔶 | Saile           |        | Commission / Jury \ominus | Note (sur 100) |   |
| DNBBL1-51               | BECKER Giulia                                     | 3EME1                        | 2                       | 18/11/2024                           |              | -       |                 | -      |                           |                |   |
| DNBBL1-52               | BEGUE Raphaël                                     | 3EME2                        |                         | I                                    |              | -       |                 | -      |                           |                |   |
| DNBBL1-53               | BELLANGER Ambre                                   | 3EME3                        |                         | < Novembre 2024                      | >            | -       | -               | -      |                           |                |   |
|                         |                                                   |                              |                         | Lu Ma Me Je Ve S                     | a Di         |         |                 |        |                           |                |   |
| DNBBL1-54               | BENOIST Lena                                      | 3EME3                        |                         | 4 5 6 7 8                            | 10           |         | -               |        |                           |                |   |
| DNBBL1-55               | BERNIER Iris                                      | 3EME2                        |                         | 11 12 13 14 15 1<br>18 19 20 21 22 2 | 6 17<br>3 24 |         | 105 (10 places) | *<br>- |                           |                |   |
| DNBBL1-56               | BERTHIER Mohamed                                  | 3EME3                        |                         | 25 26 27 28 29 3                     | 0 1          | ~       |                 | -      |                           |                |   |
| DNBBL1-57               | BESSE Léon                                        | 3EME3                        |                         | 2 3 4 5 6                            |              | •       |                 | -      |                           |                |   |
|                         |                                                   |                              |                         |                                      |              |         |                 |        |                           |                |   |

# Affecter en masse

Dans la partie Elèves (①), cliquez sur le bouton Affecter en masse (②).

| égase                    | <b>;</b>                                      |                              |                         |                            |    |                |                   |                       |                |  |
|--------------------------|-----------------------------------------------|------------------------------|-------------------------|----------------------------|----|----------------|-------------------|-----------------------|----------------|--|
| Personnes - Au           | quotidien - Comités, commissions, conseils, E | SS - Organisation - Liens    | s externes + Administra | ation - Votre compte       |    |                |                   |                       |                |  |
| I > Examens blancs et et | épreuves communes > Organisation des épreuves | > Gérer une session d'examen | blanc / d'épreuves comm | unes                       |    |                |                   |                       |                |  |
| èves                     |                                               |                              |                         |                            |    |                |                   |                       |                |  |
|                          |                                               | Épreuve de travail :         | Français (Épreuve éc    | rite sur 100 - Durée : 03: | 00 |                | ¥                 |                       |                |  |
| Correcteurs : BONNET I   | Mélanie, GAUTIER Jaxon, MICHEL Delphine       |                              |                         |                            |    |                |                   |                       |                |  |
|                          | (2)                                           |                              |                         |                            |    |                |                   |                       |                |  |
| ANONYMISER               | C AFFECTER EN MASSE                           |                              | TER                     |                            |    |                |                   | Rechercher :          |                |  |
| Numéro<br>d'anonymat ⇔   | Nom                                           | 🗢 Classe 🗧                   | Aménagements 🕀          | Date                       |    | Heure de début | Salle             | 🗢 Commission / Jury 🗧 | Note (sur 100) |  |
| DNBBL1-51                | BECKER Giulia                                 | 3EME1                        |                         | 18/11/2024                 |    | - *            | - *               |                       |                |  |
| DNBBL1-52                | BEGUE Raphaël                                 | 3EME2                        |                         |                            |    | v              | - *               |                       |                |  |
| DNBBL1-53                | BELLANGER Ambre                               | 3EME3                        |                         |                            |    | v              |                   |                       |                |  |
| DNBBI 1-54               | BENOIST Léna                                  | 3EME3                        |                         |                            |    | V              |                   |                       |                |  |
|                          |                                               |                              |                         |                            |    |                |                   |                       |                |  |
| DNBBL1-55                | BERNIER Iris                                  | 3EME2                        |                         |                            |    | *              | 105 (10 places) * |                       |                |  |
| DNBBL1-56                | BERTHIER Mohamed                              | 3EME3                        |                         |                            |    | •              |                   |                       |                |  |
| DNBBL1-57                | BESSE Léon                                    | 3EME3                        |                         |                            |    | *              |                   |                       |                |  |
|                          |                                               |                              |                         |                            |    |                |                   |                       |                |  |

Dans la fenêtre qui s'affiche, choisissez le type d'affectation souhaité (③) puis cliquez sur le bouton **Etape 2 : Répartition des élèves** (④).

| Pégase                                                                                                    |                                            |                                          |                                |     |                 |                   |                |  |  |  |  |
|----------------------------------------------------------------------------------------------------|--------------------------------------------|------------------------------------------|--------------------------------|-----|-----------------|-------------------|----------------|--|--|--|--|
| Accueil Personnes + Au quotidien + Comités, conseils, ESS + Organisation + Liens externes + Administration + Votre compte         |                                            |                                          |                                |     |                 |                   |                |  |  |  |  |
| Accuel > Examens blancs et épreuves communes > Organisation des épreuves > Gérer une session d'examen blanc / d'épreuves communes |                                            |                                          |                                |     |                 |                   |                |  |  |  |  |
| Élèves                                                                                                    |                                            |                                          |                                |     |                 |                   |                |  |  |  |  |
|                                                                                                    |                                            | Épreuve de travail : Français (Épreuve é | écrite sur 100 - Durée : 03:00 |     | •               |                   |                |  |  |  |  |
| Correcteurs - BONNE                                                                                                    | ET Mélanie, GAUTIER Jaxon, MICHEL Delphine | Affecter les élèves en m                 | asse                           |     | ×               |                   |                |  |  |  |  |
| ANONYMISER                                                                                                    | AFFECTER EN MASSE                          | IALISI O Affecter en date.               |                                |     |                 | Rechercher -      |                |  |  |  |  |
| Numèro<br>d'anonymat                                                                                                    | Nom 6                                      | Affecter en salle.                       |                                |     | Salle           | Commission / Jury | Note (sur 100) |  |  |  |  |
| DNBBL1-51                                                                                                    | BECKER Giulia                              | Affecter en commission / jury.           | 4                              |     |                 |                   |                |  |  |  |  |
| DNBBL1-52                                                                                                    | BEGUE Raphael                              | () ÉTA                                   | PE 2 : RÉPARTITION DES ÉLÈ     | VES |                 |                   |                |  |  |  |  |
| DNBBL1-53                                                                                                    | BELLANGER Ambre                            | 3EME3                                    |                                |     | -               |                   |                |  |  |  |  |
| DNBBL1-54                                                                                                    | BENOIST Léna                               | 3EME3                                    |                                | -   | -               |                   |                |  |  |  |  |
| DNBBL1-55                                                                                                    | BERNIER Iris                               | 3EME2                                    |                                | - • | 105 (10 places) |                   |                |  |  |  |  |
| DNBBL1-56                                                                                                    | BERTHIER Mohamed                           | 3EME3                                    |                                | -   | -               |                   |                |  |  |  |  |
| DNBBL1-57                                                                                                    | BESSE Léon                                 | 3EME3                                    |                                | -   | -               |                   |                |  |  |  |  |
| DNBBL1-58                                                                                                    | BILLARD Lucas                              | 3EME3                                    |                                | -   |                 |                   |                |  |  |  |  |

# Affecter les élèves

Si vous avez déjà affecté des élèves et que vous souhaitez garder cette affectation (par exemple, les élèves ayant un 1/3 temps que j'ai déjà affectés en salle), cochez la case **Ne pas modifier les ... des élèves déjà affectés** (⑤).

Ensuite, saisissez la 1<sup>ère</sup> date / heure / salle / commission (⑥) et le nombre d'élèves à affecter (⑦).

#### Remarque 3

Si vous voulez affecter tous les élèves à la même date / heure / salle / commission, dans la colonne **Nombre d'élèves à affecter**, mettez soit le nombre d'élèves exact soit un nombre supérieur.

S'il y a une autre date / heure / salle / commission, cliquez sur le bouton **Ajouter un...** (®) et complétez la nouvelle ligne qui s'affiche (⑨).

Une fois terminé, cliquez sur le bouton Affecter (10).

Les élèves sont affectés en suivant l'ordre alphabétique selon vos souhaits (<sup>(IIII</sup>)).

#### Remarque 4

Si le total de la colonne **Nombre d'élèves à affecter** est supérieur au nombre d'élèves, l'affectation s'arrête automatiquement une fois tous les élèves affectés.

#### Remarque 5

Vous remarquerez que pour BERNIER Iris, la salle n'a pas été modifiée (**0**) car la case **Ne pas modifier les salles des élèves déjà affectés** (⑤) était cochée lors de l'affectation en masse.

| Affe                  | ecter les élèves en mass                   | Se                         | × |  |  |  |  |  |  |  |
|-----------------------|--------------------------------------------|----------------------------|---|--|--|--|--|--|--|--|
| <b>⑤</b> <sup>∞</sup> | Ne pas modifier les salles des élèves déjá | à affectés.                |   |  |  |  |  |  |  |  |
| +                     | AJOUTER UNE SALLE 8                        | Nombre d'élèves à affecter |   |  |  |  |  |  |  |  |
|                       | 101 (25 places) 6 ·                        |                            |   |  |  |  |  |  |  |  |
| 9                     | •                                          |                            |   |  |  |  |  |  |  |  |
|                       |                                            |                            |   |  |  |  |  |  |  |  |
|                       | ť                                          | S AFFECTER                 |   |  |  |  |  |  |  |  |

| égase                  | <b></b>                                           |                                          |                         |                               |                    |                   |                     |                |
|------------------------|---------------------------------------------------|------------------------------------------|-------------------------|-------------------------------|--------------------|-------------------|---------------------|----------------|
| Personnes - Au         | quotidien + Comités, commissions, conseils, ESS   | <ul> <li>Organisation - Liens</li> </ul> | externes - Administ     | ration - Votre compte         |                    |                   |                     |                |
| il > Examens blancs et | épreuves communes > Organisation des épreuves > 0 | Gérer une session d'examen l             | planc / d'épreuves comn | nunes                         |                    |                   |                     |                |
| èves                   |                                                   | Épreuve de travail :                     | Français (Épreuve é     | crite sur 100 - Durée : 03:00 |                    | Ŧ                 |                     |                |
| Orrecteurs : BONNET    | Mélanie, GAUTIER Jaxon, MICHEL Delphine           | IALISER 🔁 REPOR                          | TER                     |                               |                    |                   | Rechercher :        |                |
| Numéro<br>d'anonymat ⇔ | Nom                                               | Classe 🔶                                 | Aménagements 🕀          | Date 🔤                        | Heure de début 🛛 🕀 | Salle 🗧           | Commission / Jury 🗧 | Note (sur 100) |
| DNBBL1-51              | BECKER Giulia                                     | 3EME1                                    |                         | 18/11/2024                    | - ×                | 101 (25 places) * |                     |                |
| DNBBL1-52              | BEGUE Raphaël                                     | 3EME2                                    |                         |                               | ×                  | 101 (25 places) * |                     |                |
| DNBBL1-53              | BELLANGER Ambre                                   | 3EME3                                    |                         |                               | •                  | 101 (25 places) * |                     |                |
| DNBBL1-54              | BENOIST Léna                                      | 3EME3                                    |                         |                               |                    | 101 (25 places) * |                     |                |
| DNBBL1-55              | BERNIER Iris                                      | 3EME2                                    |                         |                               |                    | 105 (10 places) * | 0                   |                |
| DNBBL1-56              | BERTHIER Mohamed                                  | 3EME3                                    |                         |                               |                    | 101 (25 places) * |                     |                |
| DNBBL1-57              | BESSE Léon                                        | 3EME3                                    |                         |                               |                    | 101 (25 places) * |                     |                |
|                        | PILLADD Lucas                                     | 25452                                    |                         |                               |                    | 101 (25 places) T |                     |                |